## ODDAJA ZAHTEVKA ZA NAMESTITEV DELA DOHODNINE ZA DONACIJE

## NAVODILA ZA DELO PREKO RAČUNALNIKA

1. V aplikacijo vstopite s svojo davčno številko in nastavljenim geslom.

| Prijava                                                                                                    | Registracija                                                                                                    |  |  |  |  |
|----------------------------------------------------------------------------------------------------|----------------------------------------------------------------------------------------------------|--|--|--|--|
| V kolikor želite vstopiti preko portala SI-PASS:<br>Prijava preko SI-PASS                                                                                                    | V kolikor želite vstopiti z <i>digitalnim potrdilom</i> in le-tega še niste prijavili za<br>uporabo eDavkov, potem izberite spodnji gumb. Če digitalno potrdilo že<br>imate in ga ob vstopu v zaščiteni del eDavkov niste izbrali, potem zaprite<br>brskalnik, ga ponovno odprite, vstopite v eDavke in iz seznama digitalnih |  |  |  |  |
| Vstop - Uporabniški račun z geslom<br>Za prijavo z Vašim uporabniškim računom vnesite svojo davčno številko in<br>izberite spodnji gumb.<br>Isto velja tudi, če želite registrirati račun, z vnosom aktivacijske kode<br>dokončati registracijo ali ponastaviti pozabljeno geslo. | potrdil izberite ustrezno potrdilo.<br>Registracija z digitalnim potrdilom<br>V kolikor želite vstopiti preko SI-PASS in le-tega še niste prijavili za<br>uporabo eDavkov, potem izberite spodnji gumb                                                                                                    |  |  |  |  |
| Davčna številka                                                                                                    |                                                                                                    |  |  |  |  |
| Nadaljuj                                                                                                    |                                                                                                    |  |  |  |  |

- 2. Kliknete na namizje in izberete svoje ime, preko katerega boste oddajali vloge.
- 3. Za oddajo novega obrazca kliknete na **Oddaja novega dokumenta** ALI Dokumenti  $\rightarrow$  Nov

| ORZAVNI DAVČNI PORTAL                     | Prva stran Namizi                                                                                       | Mobilina aplikacija         |                                                     | O Davki                                                                   | A I                                 | Aler Materia aplitacija                                                                                                    |  |
|-------------------------------------------|----------------------------------------------------------------------------------------------------|-----------------------------|-----------------------------------------------------|---------------------------------------------------------------------------|-------------------------------------|----------------------------------------------------------------------------------------------------|--|
| Dokumenti                                 | • Otwestla - Pagar                                                                                      | tanoi Dostop Prebivalstvo I | Marinkale                                           | . Pieteren                                                                | · Deta · Par                        | NAME AND A DOC DOCT AND ADDRESS FOR                                                                                                    |  |
| Projetl dukumenti (0)                     | Oddzia novega dokur                                                                                     | tenta \                     | <ul> <li>Operation</li> <li>Pristantipet</li> </ul> | Nov dokument                                                              |                                     |                                                                                                    |  |
| <ul> <li>Vongiedi</li> </ul>              | * Siprilve Izmenjave po                                                                                 | dattion                     |                                                     | + Adrenat                                                                 | Geo                                 | Osen                                                                                                    |  |
| 24 Podatki o zavezancu<br>Ø Pooblastila   | <ul> <li>eviccarge obvestila (v</li> </ul>                                                              | setti neprotoranih (I)      |                                                     |                                                                           | G Mgune                             |                                                                                                    |  |
|                                           | Zadnji projeti diskument<br>Ministe drat                                                                | foodist /                   | Channer                                             | C Projett dokumenti (D)                                                   | C Defectives                        | Married of charge detaching                                                                                                    |  |
| <ul> <li>A. Zammjava zavezanca</li> </ul> | + Ostubi                                                                                                |                             |                                                     | <ul> <li>Wooglid</li> <li>A distance second</li> </ul>                    | Del-Ugo<br>Del-VR<br>Del-Del        | Uppense respect informations invasions studies de la conference de ultraine l'horne<br>Wings au conference des providence de places par constituiences de ultraine l'horne<br>Statistica en parametrica dans de la conference de la conference |  |
| + Pomoč<br>+ Pogosta vpralarija           | • Priprovijeni dokomenti     • Vioženi dokomenti     • Vioženi dokomenti     • Kontreda dokomenteri (3) |                             |                                                     | Ø Russanta                                                                | Dell-RDAP<br>Dell-DHD<br>Dell-Franc | Figured to observe philodoles of ANOTA of Adorphic sedimetric<br>Namenal to observe detection of observe or detective to<br>Namenal to observe detectives of dotority is relative to the                                                       |  |
| * Submile ratia/fve                       |                                                                                                    |                             |                                                     | <ul> <li>Proparation</li> <li>Description</li> <li>Description</li> </ul> | Deli-Div<br>Deli-Div                | Pageword an entropy and address of deviced<br>Pageword on entropy Schoolstern of deviced disage identified.                                                                                                    |  |

4. Izberite Doh-Don: Zahteva za namenitev dela dohodnine za donacije

Nov dokument

| Monte officiary as one | magailatawang                                                                                                    |                                                                                                    |
|------------------------|----------------------------------------------------------------------------------------------------|----------------------------------------------------------------------------------------------------|
| free .                 | Observ                                                                                                    | and the second second s |
|                        |                                                                                                    | 10xxx1 (10xx0)                                                                                                    |
| 🖯 Majistak             |                                                                                                    | We observed pro-singularity in                                                                                                    |
| E Doboketa             |                                                                                                    |                                                                                                    |
| Doh-Ugo                | Ugever inper edonative instant debalaine                                                                            | G                                                                                                    |
| Deb-Ose                | Zarreno in namenies des denatives induscip                                                                          | C start                                                                                                    |
| DED REWE               | Napoved 20 others identifiate of addicts of ode-state wednest in payment in dragin decidenter invested sum kuponish | (J) (1940)                                                                                                    |
| Deh-OHD                | Napovet ra adment dottadnine od obresti na dename deputite s EU                                                     | C interr                                                                                                    |
| Doly Prem              | Napowel is othere duration at duration is adapted a stategy or material or to or                                    | (D) taken                                                                                                    |
| Dub Die                | Naprivel as adment advachter tel divident                                                                           | C interi                                                                                                    |
| Duh-Chr                | Playtowed as submarie dedwarfeling and identifi (things identifi)                                                   | () idea                                                                                                    |

- 5. Dodate vrstico in v iskalno polje vpišete Osnovna šola Grm
- 6. Na desni strani izberete odstotek (od 0,1 do 0,3 %).

| 87598167 - SKLAD - OSNOVNA ŠOLA GRM | • | 0.1 | -   | ×             |
|-------------------------------------|---|-----|-----|---------------|
|                                     |   |     | • I | Dodaj vrstico |
| edodeljenih donacij [%]             |   |     |     | 0,0           |

- 7. Nato kliknete na Oddaj vlogo.
- 8. Pregledate vsebino dokumenta in vpišete varnostno kodo.
- 9. Kliknete Podpis.

### Podpis

#### Podpisovanje dokumenta

Preverite vsebino dokumenta, prepišite varnostno kodo in kliknite na gumb za potrditev, s čimer boste podpisali dokument.

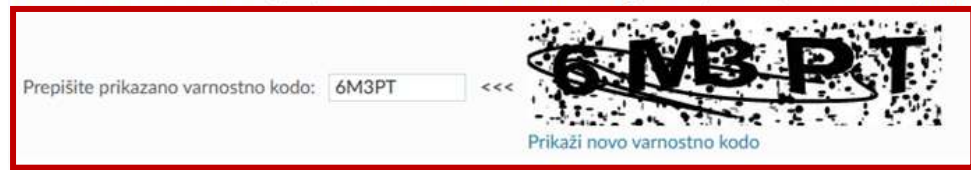

# Oddajanje vloge

S potrditvijo boste podpisali dokument in ga predložili finančni upravi. Vloženega dokumenta ne morete več spreminjati.

| Sistem: | edavki.durs.si                             |  |
|---------|--------------------------------------------|--|
| Vložil: |                                            |  |
| Zahtev  | va za namenitev dela dohodnine za donacije |  |
| Podatki | o davčnen, zavezancu                       |  |

| Toustaro devenen zavezanea    |                          |     |  |  |
|-------------------------------|--------------------------|-----|--|--|
| Naziv / Ime in priimek        |                          |     |  |  |
| Davčna številka               |                          |     |  |  |
| Del dohodnine namenjam        |                          |     |  |  |
| Ime oziroma naziv upravičenca | Davčna številka Odstotek |     |  |  |
| SKLAD - OSNOVNA ŠOLA GRM      | 87598167                 | 0,1 |  |  |
|                               |                          |     |  |  |

Podpis

### Stanje vloženih dokumentov si lahko ogledate: Dokumenti $\rightarrow$ Vloženi

| Determent                               | * / Obvestila / Pogostavpr. / Dostop / Probivalitivo / Namitje / Nov / Pomot / Tehnicina / Vloženi |                                        |                      |         |         |       |           |                               |                     |       |
|-----------------------------------------|----------------------------------------------------------------------------------------------------|----------------------------------------|----------------------|---------|---------|-------|-----------|-------------------------------|---------------------|-------|
|                                         | 1                                                                                                  |                                        |                      |         |         |       |           | JOŽICA CIMERMANČIČ ŠKOF / 754 | 36458 / Fizična ose | eba   |
| + Nov                                   | A CONTRACTOR                                                                                       | Carlos Carlos agos                     |                      |         |         |       |           |                               |                     |       |
| + Osnutki                               | loženi dokumenti                                                                                   |                                        |                      |         |         |       |           |                               |                     |       |
| <ul> <li>Pripravljeni</li> </ul>        | -                                                                                                  | 10 m 11                                | 100                  |         |         |       |           |                               |                     |       |
| - Viateni                               | Aniscite dolument 2 vno                                                                            | iom steville dokumenta ali z vnosom po | idalkav o dokuminitu |         |         |       |           |                               |                     |       |
| <ul> <li>Asintroni</li> </ul>           | iskanje po številki doku                                                                           | menta                                  |                      |         |         |       |           |                               |                     |       |
| <ul> <li>Kontrola dokumentov</li> </ul> | Št. dokumenta:                                                                                     | Odpri                                  |                      |         |         |       |           |                               |                     |       |
| + Uvoz                                  | lskanje po podatkih o d                                                                            | okumentu                               |                      |         |         |       |           |                               |                     |       |
| <ul> <li>Liodajanje priloge</li> </ul>  | Vrsta obrazca                                                                                      | Vsi obrazci                            |                      | - ×     |         |       |           |                               |                     |       |
| <ul> <li>Pregled oddaje</li> </ul>      | Status                                                                                             | Prikaži vse                            |                      | * ×     |         |       |           |                               |                     |       |
| Prejeti dokumenti (0)                   | Datum oddaje vloge od                                                                              | do                                     |                      |         |         |       |           |                               |                     |       |
|                                         | Obdobje vloge od                                                                                   | do                                     |                      |         |         |       |           |                               |                     |       |
| <ul> <li>Vpogledi</li> </ul>            | Podrobnosti                                                                                        |                                        |                      |         |         |       |           |                               |                     |       |
| 24 Podatki o zavezancu                  |                                                                                                    |                                        |                      | 80      |         |       |           |                               |                     |       |
|                                         | Viožen dne                                                                                         | <ul> <li>Zadnja sprememisa</li> </ul>  | Številka             | Obrazec | Obdobje | Vista | Podpisnik | Status                        | Podrobnosti         | tevor |
| Pooblastila                             | 3. 10. 2023 1                                                                                      | 11:04:56 3. 10. 2023 11:06:11          | EDP-75486458-3       | Doh-Don |         |       |           | Vložen                        |                     |       |
| C Mail months                           | 15.01.2023                                                                                         | 15:39:21 28.02.2023 11:18:19           | EDP-75486458-2       | Doh-Vdc | 2022    | 0     |           | Obdelan (uspelino)            | 2022                |       |
| a mod facture                           | 4, 02, 2021 0                                                                                      | 08:47:15 16:02.2021 18:03:11           | EDP-75486458-1       | Doh-Vdc | 2020    | 0     |           | Obdelan (uspešno)             | 2020                |       |
| Q Zamenjava zavezanca                   | Prikazani so vsi rasideni z                                                                        | apisi (31                              |                      |         |         |       |           |                               |                     |       |

#### NAVODILA ZA MOBILNO APLIKACIJO

Postopek je popolnoma enak, le da imate dostop do menijske vrstice levo zgoraj (tri črtice).